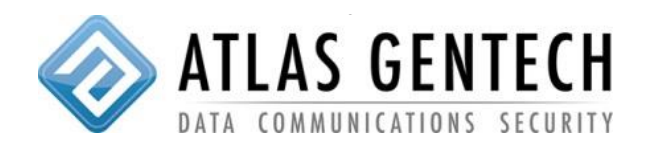

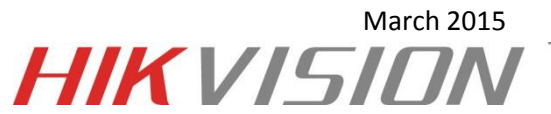

ТМ

## 1: Open the "Remote Playback" window

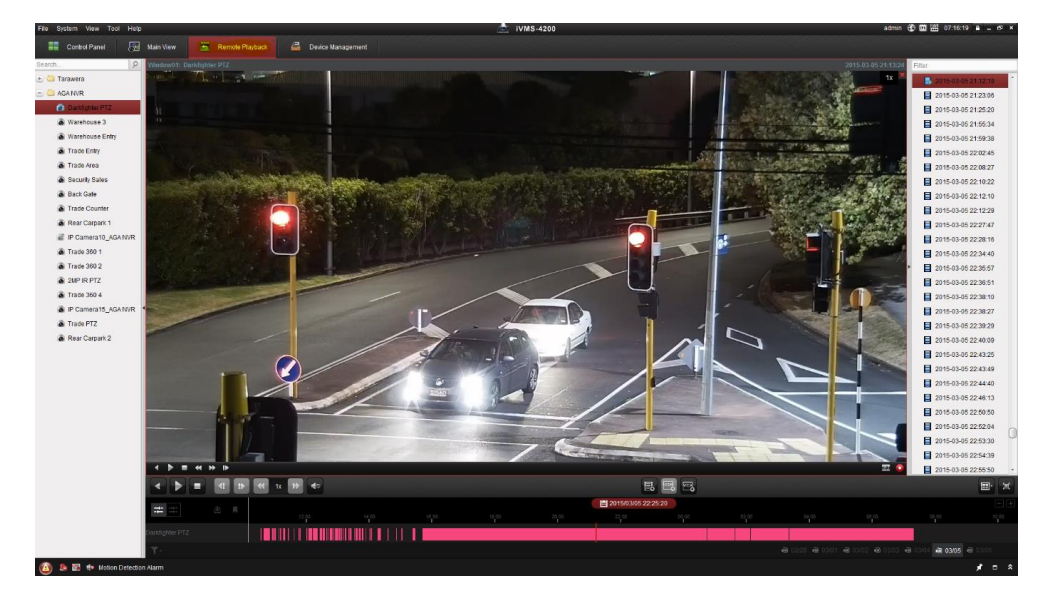

2: Right Click on the screen and select "Download", the below window will appear

| _ | _    |          |         |         | _        | _    | _      |           |          |        |        | - 67 |         | (Vist.) | 18 |      |   |
|---|------|----------|---------|---------|----------|------|--------|-----------|----------|--------|--------|------|---------|---------|----|------|---|
|   |      |          |         |         |          |      | File E | )ownload  | (Darkfig | hter P | TZ)    |      |         |         |    |      | × |
|   | Dow  | nload b  | v Files | Dow     | aload by | Date | Down   | load by T | 20       |        |        |      |         |         |    |      |   |
|   |      |          | ,       | 200     | noud by  | Date | Domi   | iouu by i | ug       |        |        |      |         |         |    |      |   |
|   |      | Index    |         | Start   | Time     |      |        | End Tim   | е        |        | Size   |      |         | Statu   | 6  | ŕ    | h |
|   |      | 1        | 2015-0  | 02-28   | 00:00:36 | 6    | 2015-0 | 2-28 00:0 | 00:54    | 5.93   | MB     | V    | Vaiting |         |    |      | 1 |
|   |      | 2        | 2015-0  | 02-28   | 00:01:11 |      | 2015-0 | 2-28 00:0 | 01:42    | 8.91   | MB     | v    | Vaiting |         |    |      |   |
|   |      | 3        | 2015-0  | 02-28   | 00:03:27 | 7    | 2015-0 | 2-28 00:0 | 03:44    | 5.68   | мв     | v    | Vaiting |         |    |      |   |
|   |      | 4        | 2015-0  | 02-28   | 00:04:07 | 7    | 2015-0 | 2-28 00:0 | 04:39    | 9.21   | МВ     | v    | Vaiting |         |    |      |   |
|   |      | 5        | 2015-0  | 02-28   | 00:05:07 | 7    | 2015-0 | 2-28 00:0 | 05:28    | 6.56   | мв     | V    | Vaiting |         |    |      |   |
|   |      | 6        | 2015-0  | 02-28   | 00:05:39 | )    | 2015-0 | 2-28 00:0 | 06:31    | 14.36  | 6 MB   | V    | Vaiting |         |    |      |   |
|   |      | 7        | 2015-0  | 02-28   | 00:06:54 | ļ.   | 2015-0 | 2-28 00:0 | 07:10    | 4.97   | мв     | V    | Vaiting |         |    |      |   |
|   |      | 8        | 2015-0  | 02-28   | 00:07:21 | 1    | 2015-0 | 2-28 00:0 | 07:34    | 4.46   | мв     | v    | Vaiting |         |    |      |   |
|   |      | 9        | 2015-0  | 02-28   | 00:07:43 | 3    | 2015-0 | 2-28 00:0 | 08:10    | 7.96   | мв     | V    | Vaiting |         |    |      |   |
|   |      | 10       | 2015-0  | 02-28   | 00:08:28 | 3    | 2015-0 | 2-28 00:0 | 08:55    | 8.11   | МВ     | v    | Vaiting |         |    |      |   |
|   |      | 11       | 2015-0  | 02-28   | 00:09:57 | 7    | 2015-0 | 2-28 00:1 | 10:10    | 4.81   | мв     | V    | Vaiting |         |    |      |   |
|   |      | 12       | 2015-0  | 02-28   | 00:10:23 | 3    | 2015-0 | 2-28 00:1 | 10:52    | 8.35   | МВ     | v    | Vaiting |         |    |      |   |
|   |      | 13       | 2015-0  | 02-28   | 00:12:12 | 2    | 2015-0 | 2-28 00:1 | 12:31    | 5.68   | мв     | V    | Vaiting |         |    |      |   |
|   |      | 14       | 2015-0  | 02-28   | 00:13:44 | Ļ    | 2015-0 | 2-28 00:1 | 14:02    | 5.60   | МВ     | ۷    | Vaiting |         |    |      |   |
|   |      | 15       | 2015-0  | 02-28   | 00:14:23 | 3    | 2015-0 | 2-28 00:1 | 15:17    | 14.45  | 5 MB   | V    | Vaiting |         |    | -    |   |
| Т | ho C | alacted  | Eilae S | Sizo: C | ) hytes  |      |        |           |          |        |        |      |         |         |    |      |   |
|   |      | Diek Ce  | nnies c |         |          |      |        |           |          |        |        |      |         |         |    |      |   |
|   | ree  | Disk Sp  | ace Siz | .e. 8   | 50.31 GB |      |        |           |          |        |        |      |         |         |    |      |   |
| F | low  | Ctrl(kbp | os):    |         |          | -    | Set    |           |          | Dov    | vnload | -    | Stop    | _       | Ca | ncel |   |

3: There are 3 types of ways to download footage, by Files, by Date and by Tag. Select the type you want and navigate to the desired file/s, select the files by ticking the check box.

|   |     | -        | _                      | File Download(Darl  | kfighter PTZ) |         | ×      |
|---|-----|----------|------------------------|---------------------|---------------|---------|--------|
| l | Dov | vnload b | y Files Download by Da | ate Download by Tag |               |         |        |
| ľ |     | Index    | Start Time             | End Time            | Size          | Status  |        |
|   | C   | 1530     | 2015-03-01 09:10:18    | 2015-03-01 09:16:36 | 92.22 MB      | Waiting |        |
|   | C   | 1531     | 2015-03-01 09:16:51    | 2015-03-01 09:19:08 | 35.02 MB      | Waiting |        |
|   | C   | 1532     | 2015-03-01 09:19:15    | 2015-03-01 09:19:27 | 4.51 MB       | Waiting |        |
|   |     | 1533     | 2015-03-01 09:19:27    | 2015-03-01 09:20:08 | 10.26 MB      | Waiting |        |
|   | C   | 1534     | 2015-03-01 09:20:13    | 2015-03-01 09:20:33 | 6.23 MB       | Waiting | U      |
|   | V   | 1535     | 2015-03-01 09:20:35    | 2015-03-01 09:20:55 | 6.01 MB       | Waiting |        |
|   | -   | 1536     | 2015-03-01 09:21:01    | 2015-03-01 09:23:30 | 37.70 MB      | Waiting |        |
|   | J   | 1537     | 2015-03-01 09:23:37    | 2015-03-01 09:25:25 | 27.45 MB      | Waiting |        |
|   | V   | 1538     | 2015-03-01 09:25:31    | 2015-03-01 09:27:22 | 28.36 MB      | Waiting |        |
|   | C   | 1539     | 2015-03-01 09:27:26    | 2015-03-01 09:28:54 | 22.90 MB      | Waiting |        |
|   |     | 1540     | 2015-03-01 09:29:00    | 2015-03-01 09:30:55 | 29.69 MB      | Waiting |        |
|   | C   | 1541     | 2015-03-01 09:30:56    | 2015-03-01 09:31:12 | 4.61 MB       | Waiting |        |
|   |     | 1542     | 2015-03-01 09:31:15    | 2015-03-01 09:31:31 | 5.06 MB       | Waiting |        |
|   | C   | 1543     | 2015-03-01 09:31:33    | 2015-03-01 09:33:49 | 33.53 MB      | Waiting |        |
|   |     | 1544     | 2015-03-01 09:33:55    | 2015-03-01 09:34:40 | 12.50 MB      | Waiting | -      |
| Т | he  | Selected | 1 Files Size: 99.52 MB |                     |               |         |        |
| F | ree | Disk Sp  | ace Size: 80.31 GB     |                     |               |         |        |
| F | low | Ctrl(kbp | os):                   | Set                 | Download      | Stop    | Cancel |

4: Select "Download", when downloading it will show the status of each file to be downloaded, you will see below that some show "Download completed" and others are "Downloading" or "Waiting".

|   |      | _        | _       |                      |            |      | File D | ownload(   | Darkfig | nter P1 | TZ)   | _ | _       | _       | _       | ×  |
|---|------|----------|---------|----------------------|------------|------|--------|------------|---------|---------|-------|---|---------|---------|---------|----|
| ſ | Dov  | vnload b | y Files | Dow                  | nload by ( | Date | Down   | load by Ta | g       |         |       |   |         |         |         |    |
|   |      | Index    | -       | Start                | Time       |      |        | EndTime    | -       |         | Cizo  |   |         | Status  |         |    |
|   |      | Index    | 0045    | Start                | nime       |      |        |            |         |         | SIZE  |   |         | Status  |         | -  |
|   |      | 1530     | 2015-   | 03-01                | 09:10:18   |      | 2015-0 | 3-01 09:16 | 5:36    | 92.22   | MB    | 1 | Vaiting |         |         |    |
|   |      | 1531     | 2015-   | 03-01                | 09:16:51   |      | 2015-0 | 3-01 09:19 | 9:08    | 35.02   | MB    | 1 | Vaiting |         |         |    |
|   |      | 1532     | 2015-   | 03-01                | 09:19:15   |      | 2015-0 | 3-01 09:19 | 9:27    | 4.51 N  | ИB    | / | Vaiting |         |         |    |
|   |      | 1533     | 2015-   | 03-01                | 09:19:27   |      | 2015-0 | 3-01 09:20 | 80:0    | 10.26   | MB    | ١ | Vaiting |         |         |    |
|   |      | 1534     | 2015-   | 03-01                | 09:20:13   |      | 2015-0 | 3-01 09:20 | 0:33    | 6.23 N  | ИB    | ١ | Vaiting |         |         |    |
|   |      | 1535     | 2015-   | 03-01                | 09:20:35   |      | 2015-0 | 3-01 09:20 | ):55    | 6.01 N  | ИB    | [ | Downloa | ding Co | mpleted |    |
|   |      | 1536     | 2015-   | 03-01                | 09:21:01   |      | 2015-0 | 3-01 09:23 | 3:30    | 37.70   | MB    |   | Downloa | ding Co | mpleted |    |
|   | 1    | 1537     | 2015-   | 03-01                | 09:23:37   |      | 2015-0 | 3-01 09:25 | 5:25    | 27.45   | MB    | [ | Downloa | ading   |         |    |
|   | 2    | 1538     | 2015-   | 03-01                | 09:25:31   |      | 2015-0 | 3-01 09:27 | 7:22    | 28.36   | MB    | ١ | Vaiting |         |         |    |
|   |      | 1539     | 2015-   | 03-01                | 09:27:26   |      | 2015-0 | 3-01 09:28 | 3:54    | 22.90   | MB    | ١ | Vaiting |         |         |    |
|   |      | 1540     | 2015-   | 03-01                | 09:29:00   |      | 2015-0 | 3-01 09:30 | ):55    | 29.69   | MB    | ١ | Vaiting |         |         |    |
|   |      | 1541     | 2015-   | 03-01                | 09:30:56   |      | 2015-0 | 3-01 09:31 | 1:12    | 4.61 N  | ИB    | ١ | Vaiting |         |         |    |
|   |      | 1542     | 2015-   | 03-01                | 09:31:15   |      | 2015-0 | 3-01 09:31 | 1:31    | 5.06 N  | ИB    | ١ | Vaiting |         |         |    |
|   |      | 1543     | 2015-   | 03-01                | 09:31:33   |      | 2015-0 | 3-01 09:33 | 3:49    | 33.53   | MB    | ١ | Vaiting |         |         |    |
|   |      | 1544     | 2015-   | 03-01                | 09:33:55   |      | 2015-0 | 3-01 09:34 | 4:40    | 12.50   | MB    | ١ | Vaiting |         |         | -  |
|   | The  | Soloctor | Eiloc   | Pizo: 4              | 55 01 MD   |      |        |            |         |         |       |   |         |         |         |    |
|   | Troc | Dick Cr  | annes ( | 512 <del>0</del> . ( |            |      |        |            |         |         |       |   |         |         |         |    |
|   | -ree | our sp   | ace 312 | .e. (                | 50.20 GB   |      |        |            |         |         |       |   |         |         |         |    |
| Ľ | -low | Ctrl(kbp | os):    |                      |            | _    | Set    |            |         | Dow     | nioad |   | Stop    |         | Canc    | el |

5: Success!!! Your files can be located at "C:/ivms4200/video/"